# SMARTLABTOOLS™ QUALITY CONTROL SYSTEM

# Parallel Testing and Implementing a New Lot of QC Materials

Templates: SLT\_413, SLT\_417 SLT\_400

Daniel W. Leighton, MS,MT(ASCP),HCLD(ABB),CLB dan@smartlabtools.com

Ver.113016

## **Objective: Parallel Testing New QC Lot(s)**

- SLT Templates are used to facilitate the calculations necessary to establish QC limits for a new lot of controls.
- The examples shown are for QC of the ACCESS-II immunochemistry analyzer using BioRad Controls.
- Note: CLIA regulations require that the laboratory establish it's own mean and standard deviation through repetitive testing. 493.1218 (5d)

### Step-1 Run New Set of Controls x 10 (as unknowns)

For cross-over between two different lots of control materials, lab may calculate the mean for the new material from the first 10 measurements, and use the CV from the previous lot of QC material to calculate the SD, then used to calculate QC limits.

New control materials should be run in parallel as unknowns over multiple days/runs

| 403/1 | BIORADLOWNEWLC           | Serum      | annessa pi posta " e propio de                                                                                     | n di manda dat tentera jan data.                                                                                                    |
|-------|--------------------------|------------|----------------------------------------------------------------------------------------------------|----------------------------------------------------------------------------------------------------|
|       | 40891                    | 1          | hFSH<br>hLH<br>Ferritin<br>PRL<br>TotT4<br>FOLW<br>TotT3<br>PSA-Hyb<br>TSH<br>VitB12<br>Testo<br>FT3<br>FRT4<br>E2 | 9.38 mIU/mL<br>4.39 mIU/mL<br>22.0 ng/mL<br>7.83 ng/mL<br>8.59 ug/dL<br>2.26 ng/mL<br>1.01 ng/mL<br>0.32 ng/mL<br>0.61 uIU/mL<br>192 pg/mL<br>0.97 ng/mL<br>2.15 pg/mL<br>0.78 ng/dL<br>51 pg/mL           |
| 403/2 | BIORADHIGHNEWL(<br>40893 | Serum<br>1 | hFSH<br>hLH<br>Ferritin<br>PRL<br>TotT4<br>FOLW<br>TotT3<br>PSA-Hyb<br>TSH<br>VitB12<br>Testo<br>FT3<br>FRT4<br>E2 | 33.48 mIU/mL<br>65.08 mIU/mL<br>266.9 ng/mL<br>41.34 ng/mL<br>19.13 ug/dL<br>12.06 ng/mL<br>2.72 ng/mL<br>24.96 ng/mL<br>22.36 uIU/mL<br>623 pg/mL<br>10.46 ng/mL<br>7.90 pg/mL<br>4.48 ng/dL<br>747 pg/mL |

1 of 10 Measurement Replicates

## Step 2. Use SLT 413 Templates to Analyze Data (Level-1 QC Shown)

| Smart Smart      | PR                                                       | ECISION   | AND AC    | CURACY    | STATIS              | TICAL AS   | SESSME     | NT        |  |  |  |  |
|------------------|----------------------------------------------------------|-----------|-----------|-----------|---------------------|------------|------------|-----------|--|--|--|--|
| Cabiconstructor  |                                                          |           | INTERNA   |           | INE ASS             | OCIATES    |            |           |  |  |  |  |
| ?                | ACCES                                                    | S-II PARA | LLEL TEST | TING NEW  | LOT OF B            | IORAD IA-I | PLUS CON   | TROLS     |  |  |  |  |
| Analyte :        | FSH                                                      | LH        | FERRITIN  | PROLACT   | TT4                 | FOLATE     | Π3         | PSA       |  |  |  |  |
| QC Material :    | BIORAD                                                   |           |           |           |                     |            |            |           |  |  |  |  |
| Lot Number :     | 40891                                                    |           |           |           |                     |            |            |           |  |  |  |  |
| Expiration :     | 6/17                                                     |           |           |           |                     |            |            |           |  |  |  |  |
| Target Values :  | 8.2                                                      | 4.27      | 19.7      | 6.94      | 7.99                | 2.75       | 0.862      | 0.33      |  |  |  |  |
| Ranges :         | 6.45-9.96                                                | 3.36-5.19 | 15.7-23.7 | 5.80-8.08 | 6.09-9.89           | 1.18-4.32  | 0.398-1.33 | 1.82-2.74 |  |  |  |  |
| Run              | L-1                                                      | L-1       | L-1       | L-1       | L-1                 | L-1        | L-1        | L-1       |  |  |  |  |
| 1                | 8.78                                                     | 4.31      | 24.1      | 7.67      | 8.86                | 2.23       | 1.00       | 0.33      |  |  |  |  |
| 2                | 9.38                                                     | 4.39      | 22.0      | 7.83      | 8.59                | 2.26       | 1.01       | 0.32      |  |  |  |  |
| 3                | 9.13                                                     | 4.29      | 22.4      | 7.90      | 8.47                | 2.27       | 1.00       | 0.31      |  |  |  |  |
| 4                | 9.50                                                     | 4.47      | 23.6      | 7.85      | 8.59                | 2.02       | 0.97       | 0.33      |  |  |  |  |
| 5                | 8.17                                                     | 4.03      | 20.9      | 7.79      | 8.99                | 2.50       | 0.95       | 0.33      |  |  |  |  |
| 6                | 8.52                                                     | 4.58      | 20.5      | 8.40      | 8.58                | 2.46       | 0.96       | 0.34      |  |  |  |  |
| 7                | 7.70                                                     | 4.45      | 21.0      | 8.13      | 8.90                | 2.60       | 0.95       | 0.36      |  |  |  |  |
| 8                | 7.30                                                     | 4.18      | 23.8      | 8.36      | 9.07                | 2.67       | 1.01       | 0.36      |  |  |  |  |
| 9                | 8.40                                                     | 3.78      | 19.2      | 7.85      | 9.78                | 2.59       | 0.92       | 0.34      |  |  |  |  |
| 10               | 7.25                                                     | 3.04      | 19.3      | 7.43      | 8.90                | 2.39       | 0.86       | 0.31      |  |  |  |  |
| 11               |                                                          |           |           |           |                     |            |            |           |  |  |  |  |
| 12               |                                                          |           |           |           |                     |            |            |           |  |  |  |  |
| 13               | N/0                                                      | 0.000     | f         |           | <b>r</b> - <b>t</b> |            | d fo       |           |  |  |  |  |
| 14               |                                                          | ans       | пог       | n m       | sen                 | Use        | a 10       |           |  |  |  |  |
| 15               | ( <b>T</b> -                                             |           | " \/_     | l         |                     |            |            |           |  |  |  |  |
| 16               | 61                                                       | irget     | va        | lues      |                     |            |            |           |  |  |  |  |
| 17               |                                                          |           |           |           |                     |            |            |           |  |  |  |  |
| 18               |                                                          |           |           |           |                     |            |            |           |  |  |  |  |
| 19               |                                                          |           |           |           |                     |            |            |           |  |  |  |  |
| 20               |                                                          |           |           |           |                     |            |            |           |  |  |  |  |
| N :              | 10                                                       | 10        | 10        | 10        | 10                  | 10         | 10         | 10        |  |  |  |  |
| Mean :           | 8.41                                                     | 4.15      | 21.68     | 7.92      | 8.87                | 2.40       | 0.96       | 0.33      |  |  |  |  |
| 1 SD :           | 0.81                                                     | 0.46      | 1.79      | 0.30      | 0.38                | 0.20       | 0.05       | 0.02      |  |  |  |  |
| % CV :           | 9.65                                                     | 10.96     | 8.27      | 3.78      | 4.26                | 8.48       | 4.90       | 5.31      |  |  |  |  |
| Target Value :   | 8.20                                                     | 4.27      | 19.70     | 6.94      | 7.99                | 2.75       | 0.86       | 0.33      |  |  |  |  |
| % Recovery :     | 102.60                                                   | 97.24     | 110.05    | 114.14    | 111.05              | 87.24      | 111.72     | 100.91    |  |  |  |  |
| Clear Form       | Reset                                                    | Reset     | Reset     | Reset     | Reset               | Reset      | Reset      | Reset     |  |  |  |  |
| Comments : PAR   | Comments : PARALLEL FOR NEW LOT OF CONTROLS VS. E-INSERT |           |           |           |                     |            |            |           |  |  |  |  |
| Analyst : BRITTA | NY                                                       |           | t         | 1/22/2016 | Approved            | by : DL    |            |           |  |  |  |  |

| Smart                  | PR           | PRECISION AND ACCURACY STATISTICAL ASSESSMENT |            |              |             |                           |          |       |  |  |  |  |  |  |  |
|------------------------|--------------|-----------------------------------------------|------------|--------------|-------------|---------------------------|----------|-------|--|--|--|--|--|--|--|
| CarplectorremateSingle |              |                                               | INTERNA    |              |             | OCIATES                   |          |       |  |  |  |  |  |  |  |
| ?                      | ACCES        | S-II PARA                                     | LLEL TEST  | TING NEW     | LOT OF B    | IORAD IA-                 | PLUS CON | TROLS |  |  |  |  |  |  |  |
| Analyte :              | TSH          | VIT-B12                                       | TESTO      | FT3          | FT4         | E2                        |          |       |  |  |  |  |  |  |  |
| QC Material :          | BIORAD       |                                               |            |              |             |                           |          |       |  |  |  |  |  |  |  |
| Lot Number :           | 40891        |                                               |            |              |             |                           |          |       |  |  |  |  |  |  |  |
| Expiration :           | 6/17         |                                               |            |              |             |                           |          |       |  |  |  |  |  |  |  |
| Target Values :        | 0.732        | 196                                           | 0.875      | 2.28         | 0.773       | 40.3                      |          |       |  |  |  |  |  |  |  |
| Ranges :               | 0.539-0.925  | 143-249                                       | 0.647-1.10 | 1.82-2.74    | 0.598-0.949 | <20-84.8                  |          |       |  |  |  |  |  |  |  |
| Run                    | L4           | L-1                                           | L-1        | L-1          | L-1         | L-1                       | L-1      | L-1   |  |  |  |  |  |  |  |
| 1                      | 0.61         | 192                                           | 0.97       | 2.15         | 0.78        | 51                        |          |       |  |  |  |  |  |  |  |
| 2                      | 0.60         | 195                                           | 0.93       | 2.19         | 0.80        | 50                        |          |       |  |  |  |  |  |  |  |
| 3                      | 0.66         | 183                                           | 0.94       | 2.25         | 0.82        | 44                        |          |       |  |  |  |  |  |  |  |
| 4                      | 0.70         | 166                                           | 0.94       | 1.94         | 0.82        | 48                        |          |       |  |  |  |  |  |  |  |
| 5                      | 0.64         | 187                                           | 0.91       | 2.05         | 0.78        | 61                        |          |       |  |  |  |  |  |  |  |
| 6                      | 0.66         | 190                                           | 0.92       | 2.22         | 0.92        | 53                        |          |       |  |  |  |  |  |  |  |
| 7                      | 0.61         | 190                                           | 1.01       | 2.29         | 0.85        | 48                        |          |       |  |  |  |  |  |  |  |
| 8                      | 0.60         | 203                                           | 1.06       | 2.22         | 0.89        | 57                        |          |       |  |  |  |  |  |  |  |
| 9                      | 0.61         | 191                                           | 1.07       | 2.19         | 0.85        | 42                        |          |       |  |  |  |  |  |  |  |
| 10                     | 0.64         | 182                                           | 0.89       | 2.27         | 0.83        | 54                        |          |       |  |  |  |  |  |  |  |
| 11                     |              |                                               |            |              |             |                           |          |       |  |  |  |  |  |  |  |
| 12                     |              |                                               |            |              |             |                           |          |       |  |  |  |  |  |  |  |
| 13                     | N I - 4      | FC                                            |            |              |             |                           |          |       |  |  |  |  |  |  |  |
| 14                     | NOt          | e Eż                                          | . %h       | (eco         | verv        | / IS                      |          |       |  |  |  |  |  |  |  |
| 15                     |              |                                               |            |              |             |                           |          |       |  |  |  |  |  |  |  |
| 16                     | Hia          | 1. bt                                         | it wi      | thin         | "Ins        | ert"                      | Limi     | ts    |  |  |  |  |  |  |  |
| 17                     | 9            | .,                                            |            |              |             |                           |          |       |  |  |  |  |  |  |  |
| 18                     |              |                                               |            |              |             |                           |          |       |  |  |  |  |  |  |  |
| 19                     |              |                                               |            |              |             |                           |          |       |  |  |  |  |  |  |  |
| 20                     |              |                                               |            |              |             |                           |          |       |  |  |  |  |  |  |  |
| N :                    | 10           | 10                                            | 10         | 10           | 10          | 10                        |          |       |  |  |  |  |  |  |  |
| Mean :                 | 0.63         | 187.90                                        | 0.96       | 2.18         | 0.83        | 50.80                     |          |       |  |  |  |  |  |  |  |
| 1 SD :                 | 0.03         | 9.73                                          | 0.06       | 0.11         | 0.05        | 5.75                      |          |       |  |  |  |  |  |  |  |
| % CV :                 | 5.22         | 5.18                                          | 6.49       | 4.93         | 5.43        | 11.32                     |          |       |  |  |  |  |  |  |  |
| Target Value :         | 0.73         | 196.00                                        | 0.88       | 2.28         | 0.77        | 40.30                     | /        |       |  |  |  |  |  |  |  |
| % Recovery :           | 86.48        | 95.87                                         | 110.17     | 95.48        | 107.89      | 126.05                    |          |       |  |  |  |  |  |  |  |
| Clear Form             | Reset        | Reset                                         | Reset      | Reset        | Reset       | Reset                     | Reset    | Reset |  |  |  |  |  |  |  |
| Comments : PAF         | RALLEL TESTI | NG NEW LOT                                    | OF CONTROL | S VS. E-INSE | RT          |                           |          |       |  |  |  |  |  |  |  |
| Analyst : BRITT        | ANY          |                                               | 1          | 1/22/2016    | Approved    | Approved by : D. LEIGHTON |          |       |  |  |  |  |  |  |  |

### Step 2. (cont.) Use SLT 413 Templates to Analyze Data (Level-3 QC Shown)

| Smart Smart               | PR          | ECISION    | AND AC     | CURACY       | STATIS    | TICAL AS      | SESSME    | NT        |
|---------------------------|-------------|------------|------------|--------------|-----------|---------------|-----------|-----------|
| Complex forms made Simple |             |            | INTERNA    | L MEDIC      | INE ASS   | OCIATES       |           |           |
|                           | ACCES       | S-II PARA  | LLEL TEST  | TING NEW     | LOT OF B  | IORAD IA-     | PLUS CON  | ITROLS    |
| Analyte :                 | FSH         | LH         | FERRITIN   | PROLACT      | TT4       | FOLATE        | Π3        | PSA       |
| QC Material :             | BIORAD      |            |            |              |           |               |           |           |
| Lot Number :              | 40893       |            |            |              |           |               |           |           |
| Expiration :              | 6/17        |            |            |              |           |               |           |           |
| Target Values :           | 31.1        | 55.3       | 269        | 39.0         | 18.6      | 14.9          | 2.48      | 25.1      |
| Ranges :                  | 24.6-37.6   | 44.6-65.9  | 174-364    | 33.0-44.9    | 15.3-22.0 | 7.55-22.2     | 1.59-3.36 | 19.1-31.1 |
| Run                       | L-3         | L-3        | L-3        | L-3          | L-3       | L-3           | L-3       | L-3       |
| 1                         | 33.48       | 65.08      | 266.9      | 41.34        | 19.13     | 12.06         | 2.72      | 24.96     |
| 2                         | 34.74       | 61.51      | 271.1      | 41.66        | 19.21     | 10.85         | 2.64      | 25.92     |
| 3                         | 35.48       | 64.45      | 292.9      | 42.28        | 19.73     | 11.85         | 2.73      | 24.23     |
| 4                         | 34.44       | 63.74      | 306.8      | 41.07        | 18.15     | 11.64         | 2.70      | 25.04     |
| 5                         | 30.90       | 57.87      | 305.9      | 40.91        | 19.59     | 12.27         | 2.68      | 24.97     |
| 6                         | 33.77       | 60.40      | 308.4      | 44.24        | 18.00     | 13.22         | 2.64      | 26.10     |
| 7                         | 33.88       | 60.29      | 288.2      | 43.99        | 19.08     | 13.19         | 2.67      | 26.46     |
| 8                         | 33.23       | 51.33      | 338.6      | 43.15        | 18.94     | 12.91         | 2.72      | 25.60     |
| 9                         | 33.44 54.53 |            | 282.8      | 42.70        | 19.08     | 12.89         | 2.78      | 15.37     |
| 10                        | 28.46       | 48.85      | 277.7      | 41.54        | 19.79     | 12.83         | 2.60      | 23.86     |
| 11                        |             |            |            |              |           |               |           |           |
| 12                        |             |            |            |              |           |               |           |           |
| 13                        |             |            |            |              |           |               |           |           |
| 14                        |             |            |            |              |           |               |           |           |
| 15                        |             |            |            |              |           |               |           |           |
| 16                        |             |            |            |              |           |               |           |           |
| 17                        |             |            |            |              |           |               |           |           |
| 18                        |             |            |            |              |           |               |           |           |
| 10                        |             |            |            |              |           |               |           |           |
| 20                        |             |            |            |              |           |               |           |           |
| 20                        | 10          | 10         | 10         | 10           | 10        | 10            | 10        | 10        |
| Moan :                    | 10          | 50.01      | 202.02     | 43.20        | 10.07     | 10 12 27      | 2.60      | 24.25     |
| Medil :                   | 33.10       | 50.01      | 233.93     | 42.29        | 19.07     | 0.77          | 2.09      | 24.20     |
| TSD:                      | 1 SD: 2.05  |            | 21.57      | 1.20         | 0.60      | 0.77          | 0.05      | 3.22      |
| % CV :                    | 6.18        | 9.52       | 1.34       | 2.83         | 3.15      | 6.25          | 1.97      | 13.30     |
| Target Value :            | 31.10       | 55.30      | 269.00     | 39.00        | 18.60     | 14.90         | 2.48      | 25.10     |
| % Recovery :              | 106.69      | 106.34     | 109.27     | 108.43       | 102.53    | 83.03         | 108.39    | 96.62     |
| Clear Form                | Reset       | Reset      | Reset      | Reset        | Reset     | Reset         | Reset     | Reset     |
| Comments : PAR            | ALLEL TEST  | NG NEW LOT | OF CONTROL | S VS. E-INSE | RT        |               |           |           |
| Analyst : BRITTA          | NY          |            | 1          | 1/22/2016    | Approved  | by : D. LEIGH | TON       |           |

| Smart                     | PRECISION AND ACCURACY STATISTICAL ASSESSMENT                |           |           |            |                           |            |          |       |  |  |  |  |  |
|---------------------------|--------------------------------------------------------------|-----------|-----------|------------|---------------------------|------------|----------|-------|--|--|--|--|--|
| Complex forms made Simple |                                                              |           | INTERN/   | AL MEDIC   | INE ASS                   | OCIATES    |          |       |  |  |  |  |  |
| ?                         | ACCES                                                        | S-II PARA | LLEL TES  | TING NEW   | LOT OF B                  | IORAD IA-I | PLUS CON | TROLS |  |  |  |  |  |
| Analyte :                 | TSH                                                          | VIT B-12  | TESTO     | FT3        | FT4                       | E2         |          |       |  |  |  |  |  |
| QC Material :             | BIORAD                                                       |           |           |            |                           |            |          |       |  |  |  |  |  |
| Lot Number :              | 40891                                                        |           |           |            |                           |            |          |       |  |  |  |  |  |
| Expiration :              | 6/17                                                         |           |           |            |                           |            |          |       |  |  |  |  |  |
| Target Values :           | 26.1 573                                                     |           | 9.70      | 7.71       | 4.29                      | 798        |          |       |  |  |  |  |  |
| Ranges :                  | 19.7-32.4                                                    | 412-733   | 7.66-11.7 | 6.17-9.25  | 3.45-5.14                 | 544-1051   |          |       |  |  |  |  |  |
| Run                       | L-3                                                          | L-3       | L-3       | L-3        | L-3                       | L-3        | L-3      | L-3   |  |  |  |  |  |
| 1                         | 22.36                                                        | 623       | 10.46     | 7.90       | 4.48                      | 747        |          |       |  |  |  |  |  |
| 2                         | 25.00                                                        | 611       | 9.91      | 7.65       | 4.25                      | 764        |          |       |  |  |  |  |  |
| 3                         | 19.36                                                        | 613       | 10.11     | 7.83       | 4.26                      | 813        |          |       |  |  |  |  |  |
| 4                         | 22.01                                                        | 668       | 10.32     | 8.23       | 4.35                      | 806        |          |       |  |  |  |  |  |
| 5                         | 21.10                                                        | 599       | 9.73      | 7.53       | 4.14                      | 798        |          |       |  |  |  |  |  |
| 6                         | 20.82                                                        | 615       | 9.96      | 8.05       | 4.98                      | 824        |          |       |  |  |  |  |  |
| 7                         | 22.30                                                        | 652       | 10.52     | 7.92       | 4.64                      | 858        |          |       |  |  |  |  |  |
| 8                         | 23.78                                                        | 609       | 10.36     | 8.09       | 4.47                      | 748        |          |       |  |  |  |  |  |
| 9                         | 20.61                                                        | 634       | 10.23     | 7.75       | 4.43                      | 805        |          |       |  |  |  |  |  |
| 10                        | 23.97 575                                                    |           | 10.29     | 8.02       | 4.42                      | 733        |          |       |  |  |  |  |  |
| 11                        |                                                              |           |           |            |                           |            |          |       |  |  |  |  |  |
| 12                        |                                                              |           |           |            |                           |            |          |       |  |  |  |  |  |
| 13                        |                                                              |           |           |            |                           |            |          |       |  |  |  |  |  |
| 14                        |                                                              |           |           |            |                           |            |          |       |  |  |  |  |  |
| 15                        |                                                              |           |           |            |                           |            |          |       |  |  |  |  |  |
| 16                        |                                                              |           |           |            |                           |            |          |       |  |  |  |  |  |
| 17                        |                                                              |           |           |            |                           |            |          |       |  |  |  |  |  |
| 18                        |                                                              |           |           |            |                           |            |          |       |  |  |  |  |  |
| 19                        |                                                              |           |           |            |                           |            |          |       |  |  |  |  |  |
| 20                        |                                                              |           |           |            |                           |            |          |       |  |  |  |  |  |
| N :                       | 10                                                           | 10        | 10        | 10         | 10                        | 10         |          |       |  |  |  |  |  |
| Mean :                    | 22.13                                                        | 619.90    | 10.19     | 7.90       | 4.44                      | 789.60     |          |       |  |  |  |  |  |
| 1 SD :                    | 1.74                                                         | 26.40     | 0.26      | 0.21       | 0.24                      | 39.99      |          |       |  |  |  |  |  |
| % CV :                    | 7.86                                                         | 4.26      | 2.51      | 2.70       | 5.31                      | 5.06       |          |       |  |  |  |  |  |
| Target Value :            | 26.10 573.00                                                 |           | 9.70      | 7.71       | 4.29                      | 798.00     |          |       |  |  |  |  |  |
| % Recovery :              | 84.79 108.19                                                 |           | 105.04    | 102.43     | 103.54                    | 98.95      |          |       |  |  |  |  |  |
| Clear Form                | Reset                                                        | Reset     | Reset     | Reset      | Reset Reset Reset Reset   |            |          |       |  |  |  |  |  |
| Comments : PAR            | Comments : PARALLEL TESTING NEW LOT OF CONTROLS VS. E-INSERT |           |           |            |                           |            |          |       |  |  |  |  |  |
| Analyst : BRITTA          | NY                                                           |           | 1         | 11/22/2016 | Approved by : D. LEIGHTON |            |          |       |  |  |  |  |  |

Step 3. Compare Preliminary Lab Values vs. Insert .. *Mean & Range are used on the SLT\_413 Form* 

Means from parallel study should fall within the manufacturer's stated range.

Insert limits should be used only as guides in setting initial control limits for testing new control materials.

#### Liquichek<sup>™</sup> Immunoassay Plus Control Levels 1, 2 and 3

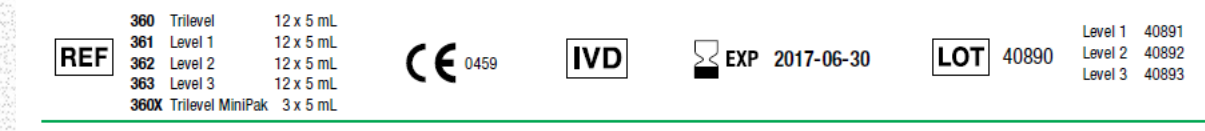

http://www.myeinserts.com/40890

#### Revision Date 2016-11-17 → Indicates Revised Information

#### **INSTRUMENT (1)**

BIO-RAD

|                                                          |        | L     | evel 1 - 40891 | Le   | evel 2 - 40892 | Le   | vel 3 - 40893 |
|----------------------------------------------------------|--------|-------|----------------|------|----------------|------|---------------|
|                                                          | Units  | Mean  | Range          | Mean | Range          | Mean | Range         |
| BECKMAN COULTER ACCESS / 2 / 2i                          |        |       |                |      |                |      |               |
| Estradiol                                                | pg/mL  | 40.3  | <20.0 - 84.8   | 339  | 231 - 447      | 798  | 544 - 1051    |
| Ferritin                                                 | ng/mL  | 19.7  | 15.7 - 23.7    | 121  | 93.4 - 148     | 269  | 174 - 364     |
| Folate (FOLW)                                            | ng/mL  | 2.75  | 1.18 - 4.32    | 10.2 | 5.50 - 14.9    | 14.9 | 7.55 - 22.2   |
| Follicle Stimulating Hormone (FSH) (hFSH)                | mlU/mL | 8.20  | 6.45 - 9.96    | 18.7 | 14.7 - 22.6    | 31.1 | 24.6 - 37.6   |
| Luteinizing Hormone (LH) (hLH)                           | mlU/mL | 4.27  | 3.36 - 5.19    | 18.7 | 14.3 - 23.1    | 55.3 | 44.6 - 65.9   |
| Prolactin                                                | ng/mL  | 6.94  | 5.80 - 8.08    | 16.0 | 13.3 - 18.6    | 39.0 | 33.0 - 44.9   |
| PSA (Total) (Hybritech PSA)                              | ng/mL  | 0.330 | 0.250 - 0.410  | 3.71 | 2.82 - 4.60    | 25.1 | 19.1 - 31.1   |
| T3 (Free) (Free T3)                                      | pg/mL  | 2.28  | 1.82 - 2.74    | 5.37 | 4.25 - 6.45    | 7.71 | 6.17 - 9.25   |
| T3 (Total) (Total T3)                                    | ng/mL  | 0.862 | 0.398 - 1.33   | 1.72 | 1.05 - 2.38    | 2.48 | 1.59 - 3.36   |
| T4 (Free) (Free T4)                                      | ng/dL  | 0.773 | 0.598 - 0.949  | 2.56 | 2.07 - 3.06    | 4.29 | 3.45 - 5.14   |
| T4 (Total) (Total T4)                                    | µg/dL  | 7.99  | 6.09 - 9.89    | 12.2 | 9.61 - 14.7    | 18.6 | 15.3 - 22.0   |
| Testosterone                                             | ng/mL  | 0.875 | 0.647 - 1.10   | 4.57 | 3.52 - 5.62    | 9.70 | 7.66 - 11.7   |
| Thyroid Stimulating Hormone (TSH) (hTSH, HYPERsensitive) | µIU/mL | 0.732 | 0.539 - 0.925  | 5.07 | 4.05 - 6.09    | 26.1 | 19.7 – 32.4   |

6

## Step 4. Compare with Manufacturer's Peer Report

## Unity Manufacturer Report for Beckman Coulter

Immunoassay Plus • Lot 40890 • Exp 30-Jun-2017

| Estradiol, E | 2 Chem    | ilumineso | ence po | g/mL             |       |       |        |       |       |         |
|--------------|-----------|-----------|---------|------------------|-------|-------|--------|-------|-------|---------|
|              | Level     | Mon       | Cum     | Level            | l Mon | Cum   | Level  | Mon   | Cum   |         |
| Beckman Co   | oulter Ac | cess, LXi | 725, Dx | C 600i IA System | s     |       | _      |       |       |         |
| Mear         | 14        | 51.06     | 52.08   | 9                | 376.6 | 373.3 | 2      | 825.3 | 818.0 |         |
| SE           | )         | 12.76     | 12.75   | 4                | 38.62 | 33.04 | ں<br>ا | 59.04 | 60.89 |         |
| C/           | /         | 25.0      | 24.5    | <b></b>          | 10.3  | 8.8   |        | 7.2   | 7.4   | <b></b> |
| # Points     | 5         | 389       | 3332    |                  | 152   | 1454  |        | 355   | 3195  |         |
| # Labs       | 5         | 15        | 21      |                  | 8     | 11    |        | 14    | 18    |         |

The lab will use the calculated mean, along with the peer CV to calculate it's interim QC limits for the new QC materials.

We note that the peer Level-1 E2 value more closely matches the E2 value from the lab study (50.8). The most current peer reports contain the more reliable comparative values.

## Step 5. Use Template SLT 417 to Calculate 2SD Limits

Lab determined Means, and Peer CV's are used here to calculate new 2SD Limits.

Optionally, Lab Previous CV's are used.(HCV)

QC Limits are best determined by cumulative statistics from 3-6 months testing.

| Smart<br>LabTools         |                                        | (    | CALC  | ULA    | TE Q   | CLIM | ITS L | JSIN | g his | TORIC | CALC           | :V% ( | HCV   | )      |        |
|---------------------------|----------------------------------------|------|-------|--------|--------|------|-------|------|-------|-------|----------------|-------|-------|--------|--------|
| Complex Forms made Simple | ?                                      |      |       | IN     | TERN   | AL M | EDIC  | INE  | ASSO  | CIAT  | ES LA          | В     |       |        |        |
| METHOD :                  | ACCES                                  | S-2  |       |        |        |      |       |      |       |       | ACCES          | S-2   |       |        |        |
| CONTROLS :                | BIORAD                                 |      | -1    |        |        |      |       |      |       |       | BIORAD LEVEL-3 |       |       |        |        |
| LOT #'s :                 | 40891                                  |      |       |        |        |      |       |      |       |       | 40893          |       |       |        |        |
| EXPIRATION :              | 6/17                                   |      | _     |        |        |      |       |      |       |       | 6/17           |       |       |        |        |
| ANALYTE                   | MEAN HCV SD -2SD +2SD MEAN HCV SD -2SD |      |       |        |        |      | -2SD  | +2SD | MEAN  | HCV   | SD             | -2SD  | +2SD  |        |        |
| ESTRADIOL-2               | 50.8                                   | 24.5 | 12.45 | 25.91  | 75.69  |      |       |      |       |       | 790            | 7.4   | 58.46 | 673.08 | 906.92 |
| FERRITIN                  | 21.7                                   | 6.9  | 1.50  | 18.71  | 24.69  |      |       |      |       |       | 294            | 6.9   | 20.29 | 253.43 | 334.57 |
| FOLATE                    | 2.40                                   | 8.3  | 0.20  | 2.00   | 2.80   |      |       |      |       |       | 12.4           | 7.1   | 0.88  | 10.64  | 14.16  |
| FSH                       | 8.41                                   | 6.5  | 0.55  | 7.32   | 9.50   |      |       |      |       |       | 33.2           | 8.8   | 2.92  | 27.36  | 39.04  |
| FT4                       | 0.83                                   | 6.1  | 0.05  | 0.73   | 0.93   |      |       |      |       |       | 4.29           | 4.4   | 0.19  | 3.91   | 4.67   |
| LH                        | 4.15                                   | 7.7  | 0.32  | 3.51   | 4.79   |      |       |      |       |       | 58.8           | 5.4   | 3.18  | 52.45  | 65.15  |
| PROLACTIN                 | 7.92                                   | 5.2  | 0.41  | 7.10   | 8.74   |      |       |      |       |       | 42.3           | 4.5   | 1.90  | 38.49  | 46.11  |
| PSA, HYB                  | 0.33                                   | 6.6  | 0.022 | 0.286  | 0.374  |      |       |      |       |       | 24.25          | 4.6   | 1.116 | 22.019 | 26.481 |
| тѕн                       | 0.63                                   | 5.6  | 0.04  | 0.56   | 0.70   |      |       |      |       |       | 22.13          | 6.1   | 1.35  | 19.43  | 24.83  |
| ттз                       | 0.96                                   | 9.6  | 0.09  | 0.78   | 1.14   |      |       |      |       |       | 2.69           | 5.9   | 0.16  | 2.37   | 3.01   |
| ТТ4                       | 8.87                                   | 7.8  | 0.69  | 7.49   | 10.25  |      |       |      |       |       | 19.1           | 6.1   | 1.17  | 16.77  | 21.43  |
| VIT B12                   | 188                                    | 8.8  | 16.54 | 154.91 | 221.09 |      |       |      |       |       | 620            | 6.9   | 42.78 | 534.44 | 705.56 |
|                           |                                        |      |       |        |        |      |       |      |       |       |                |       |       |        |        |
|                           |                                        |      |       |        |        |      |       |      |       |       |                |       |       |        |        |
| FREE T3                   | 2.18                                   | 7.3  | 0.16  | 1.86   | 2.50   |      |       |      |       |       | 7.90           | 5.8   | 0.46  | 6.98   | 8.82   |
| TESTOST                   | 0.96                                   | 8.7  | 0.08  | 0.79   | 1.13   |      |       |      |       |       | 10.2           | 5.9   | 0.60  | 9.00   | 11.40  |
|                           |                                        |      |       |        |        |      |       |      |       |       |                |       |       |        |        |
| Means from                |                                        |      |       |        |        |      |       |      |       |       |                |       |       |        |        |
| initial Parallel          |                                        |      |       |        |        |      |       |      |       |       |                |       |       |        |        |
| study 11/2016             |                                        |      |       |        |        |      |       |      |       |       |                |       |       |        |        |
| CV is peer                |                                        |      |       |        |        |      |       |      |       |       |                |       |       |        |        |
| of 10/2016                |                                        |      |       |        |        |      |       |      |       |       |                |       |       |        |        |

## Step 6. Enter 2SD Limits into QC Assessment Template

When using the SLT Daily QC Assessment Template (SLT\_400), 2SD Limits are Entered on the 2<sup>nd</sup> page of the 2-page Template.

| Smart                        | NTE         | RNA         | L ME        | DICI       | NE A                   | ASSC        |             | TES        | LAB                 | 7           | QC L        | esson      |
|------------------------------|-------------|-------------|-------------|------------|------------------------|-------------|-------------|------------|---------------------|-------------|-------------|------------|
| Complex Forms made Simple ES | TABL        | ISHE        | D QU        | ALIT       | Y CO                   | NTRC        | DL PA       | RAM        | ETER                | s 🔍         | Rese        | et All     |
| TEST SYSTEM:                 | BECKN       | IAN AC      | CESS 2      | 2          | BECKMAN ACCESS 2       |             |             |            | PEER MEAN/HCV       |             |             |            |
| CONTROLS:                    | BIORA       | D IA-PL     | US LEV      | /EL-1      | BIORAD IA-PLUS LEVEL-3 |             |             |            | AS TARGET/QC LIMITS |             |             |            |
| LOT NUMBERS:                 | 40891       |             |             |            | 40893                  |             |             |            |                     |             |             |            |
| EXPIRATION:                  | 6/30/17     | 7           |             |            | 6/30/1                 | 7           |             |            |                     |             |             |            |
| Analyte<br>Description       | L-1<br>-2SD | L-1<br>+2SD | L-1<br>Mean | L-1<br>1SD | L-2<br>-2SD            | L-2<br>+2SD | L-2<br>Mean | L-2<br>1SD | L-3<br>-2SD         | L-3<br>+2SD | L-3<br>Mean | L-3<br>1SD |
| ESTRADIOL 2                  | 25.9        | 75.7        | 50.80       | 12.45      | 673                    | 907         | 790.00      | 58.50      |                     |             |             |            |
| FERRITIN                     | 18.7        | 24.7        | 21.70       | 1.50       | 253                    | 335         | 294.00      | 20.50      |                     |             |             |            |
| FOLATE                       | 2.0         | 2.8         | 2.40        | 0.20       | 10.6                   | 14.2        | 12.40       | 0.90       |                     |             |             |            |
| FSH                          | 7.32        | 9.50        | 8.41        | 0.55       | 27.3                   | 39.0        | 33.15       | 2.93       |                     |             |             |            |
| FT4                          | 0.73        | 0.93        | 0.83        | 0.05       | 3.91                   | 4.67        | 4.29        | 0.19       |                     |             |             |            |
| LH                           | 3.51        | 4.79        | 4.15        | 0.32       | 52.4                   | 65.2        | 58.80       | 3.20       |                     |             |             |            |
| PROLACTIN                    | 7.1         | 8.74        | 7.92        | 0.41       | 38.5                   | 46.1        | 42.30       | 1.90       |                     |             |             |            |
| PSA, HYB                     | 0.286       | 0.374       | 0.33        | 0.02       | 22.0                   | 26.5        | 24.25       | 1.13       |                     |             |             |            |
| TSH                          | 0.56        | 0.70        | 0.63        | 0.04       | 19.4                   | 24.8        | 22.10       | 1.35       |                     |             |             |            |
| ТТ3                          | 0.78        | 1.14        | 0.96        | 0.09       | 2.37                   | 3.01        | 2.69        | 0.16       |                     |             |             |            |
| TT4                          | 7.49        | 10.25       | 8.87        | 0.69       | 16.77                  | 21.43       | 19.10       | 1.17       |                     |             |             |            |
| VIT B12                      | 155         | 221         | 188.00      | 16.50      | 534                    | 706         | 620.00      | 43.00      |                     |             |             |            |
| FREE T3                      | 1.86        | 2.50        | 2.18        | 0.16       | 6.98                   | 8.82        | 7.90        | 0.46       |                     |             |             |            |
| TESTOST                      | 0.79        | 1.13        | 0.96        | 0.09       | 9.0                    | 11.40       | 10.20       | 0.60       |                     |             |             |            |
|                              |             |             |             |            |                        |             |             |            |                     |             |             |            |

## Step 7. Daily QC Statistical Assessment (SLT\_400)

QC Form (page-1) is now ready to test data from Study to rule out typo's.

Verified QC Limits are set into Analyzer & LIS QC programs.

|                        | ?           | I             | NTE<br>D/ |            | AL<br>′Q. | MEI<br>c. si           | MEDICINE ASSOCIATES LAB |        |            |                     |               |               |      |            |           | ?              |                |  |  |
|------------------------|-------------|---------------|-----------|------------|-----------|------------------------|-------------------------|--------|------------|---------------------|---------------|---------------|------|------------|-----------|----------------|----------------|--|--|
| TEST SYSTEM:           | BECK        | MAN AC        | CESS      | 2          |           | BECK                   | MAN AG                  | CESS   | 2          |                     | PEER MEAN/HCV |               |      |            |           | Bias # CTLs    |                |  |  |
| CONTROLS:              | BIORA       | D IA-PL       | US LE     | VEL        | 1         | BIORAD IA-PLUS LEVEL-3 |                         |        |            | AS TARGET/QC LIMITS |               |               |      | 2          |           |                |                |  |  |
| LOT NUMBERS:           | 40891       |               |           |            |           | 40893                  |                         |        |            |                     |               |               |      | Trend Fla  | ag =      |                |                |  |  |
| EXPIRATION:            | 6/30/1      | 7             |           |            |           | 6/30/17                |                         |        |            |                     |               |               |      |            | 1.5       |                |                |  |  |
| Analyte<br>Description | L-1<br>Mean | Test<br>Value | Bias      | SDI<br>(Z) | QC<br>In? | L-2<br>Mean            | Test<br>Value           | Bias   | SDI<br>(Z) | QC<br>In?           | L-3<br>Mean   | Test<br>Value | Bias | SDI<br>(Z) | QC<br>In? | Ave<br>SDI (Z) | Trend<br>Alert |  |  |
| ESTRADIOL 2            | 50.80       | 50            | -0.80     | -0.06      | In        | 790.00                 | 764                     | -26.00 | -0.44      | In                  |               |               |      |            |           | -0.25          |                |  |  |
| FERRITIN               | 21.70       | 24.1          | 2.40      | 1.60       | In        | 294.00                 | 271                     | -23.00 | -1.12      | In                  |               |               |      |            |           | 0.24           | *              |  |  |
| FOLATE                 | 2.40        | 2.23          | -0.17     | -0.85      | In        | 12.40                  | 10.9                    | -1.50  | -1.67      | In                  |               |               |      |            |           | -1.26          | *              |  |  |
| FSH                    | 8.41        | 8.78          | 0.37      | 0.68       | In        | 33.15                  | 34.7                    | 1.55   | 0.53       | In                  |               |               |      |            |           | 0.60           |                |  |  |
| FT4                    | 0.83        | 0.80          | -0.03     | -0.60      | In        | 4.29                   | 4.25                    | -0.04  | -0.21      | In                  |               |               |      |            |           | -0.41          |                |  |  |
| LH                     | 4.15        | 4.31          | 0.16      | 0.50       | In        | 58.80                  | 61.5                    | 2.70   | 0.84       | In                  |               |               |      |            |           | 0.67           |                |  |  |
| PROLACTIN              | 7.92        | 7.67          | -0.25     | -0.61      | In        | 42.30                  | 41.7                    | -0.60  | -0.32      | In                  |               |               |      |            |           | -0.46          |                |  |  |
| PSA, HYB               | 0.33        | 0.33          | 0.00      | 0.00       | In        | 24.25                  | 25.9                    | 1.65   | 1.47       | In                  |               |               |      |            |           | 0.73           |                |  |  |
| тѕн                    | 0.63        | 0.60          | -0.03     | -0.86      | In        | 22.10                  | 22.4                    | 0.30   | 0.22       | In                  |               |               |      |            |           | -0.32          |                |  |  |
| ТТ3                    | 0.96        | 1.00          | 0.04      | 0.44       | In        | 2.69                   | 2.64                    | -0.05  | -0.31      | In                  |               |               |      |            |           | 0.07           |                |  |  |
| TT4                    | 8.87        | 8.86          | -0.01     | -0.01      | In        | 19.10                  | 19.2                    | 0.10   | 0.09       | In                  |               |               |      |            |           | 0.04           |                |  |  |
| VIT B12                | 188.00      | 195           | 7.00      | 0.42       | In        | 620.00                 | 611                     | -9.00  | -0.21      | In                  |               |               |      |            |           | 0.11           |                |  |  |
| FREE T3                | 2.18        | 2.19          | 0.01      | 0.06       | In        | 7.90                   | 7.65                    | -0.25  | -0.54      | In                  |               |               |      |            |           | -0.24          |                |  |  |
| TESTOST                | 0.96        | 0.93          | -0.03     | -0.35      | In        | 10.20                  | 9.91                    | -0.29  | -0.48      | In                  |               |               |      |            |           | -0.42          |                |  |  |

## Step 8. Inform Analysts Of Lot Change

- Post Clear Messages as to which QC Materials, QC Files, QC Templates are to be used once change is made.
- AVOID mix-ups such as using old material with new QC Files / Templates.. or... new QC material with old QC Files / Templates.
- BEST REMOVE OLD QC MATERIALS to avoid such incidents & resultant headaches.
- Closely monitor QC activities for first few days new QC materials are in use.
- Make on-going statistical parameter adjustments if warranted.

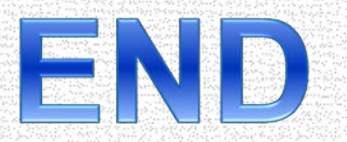